## 武汉工商学院超星尔雅学生手册

<mark>学习路径一:</mark>

手机客户端学习

第一步:扫描下方二维码,或者应用中心检索"学习通",下载安装"超星学习通"APP。

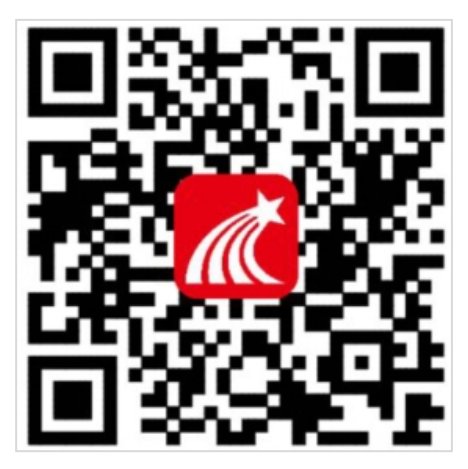

第二步:用手机号注册账号并根据提示绑定单位账号,绑定时若未登录,初始密码为 s654321s,已经绑定过的同学可直接用手机号和密码(或验证码)登录。

| 客服                | <               | 客服          | <      |
|-------------------|-----------------|-------------|--------|
| 登录                | 注册              |             | ◆ 学校全称 |
| 手机号               | +86 🖌 手机号       |             |        |
| 密码 <b>×</b> 忘记密码? | 验证码             | 获取验证码       | 下一步    |
| 登录                | 设置密码            | کېرو        | 跳过     |
| 新用户注册 手机验证码登录     | 密码要求6-16位,至少包含数 | 字、字母、符号两种元素 |        |
|                   | 下一步             | Þ           |        |

第三步:进入"课程",仔细阅读诚信学习承诺书,同意后开始学习。

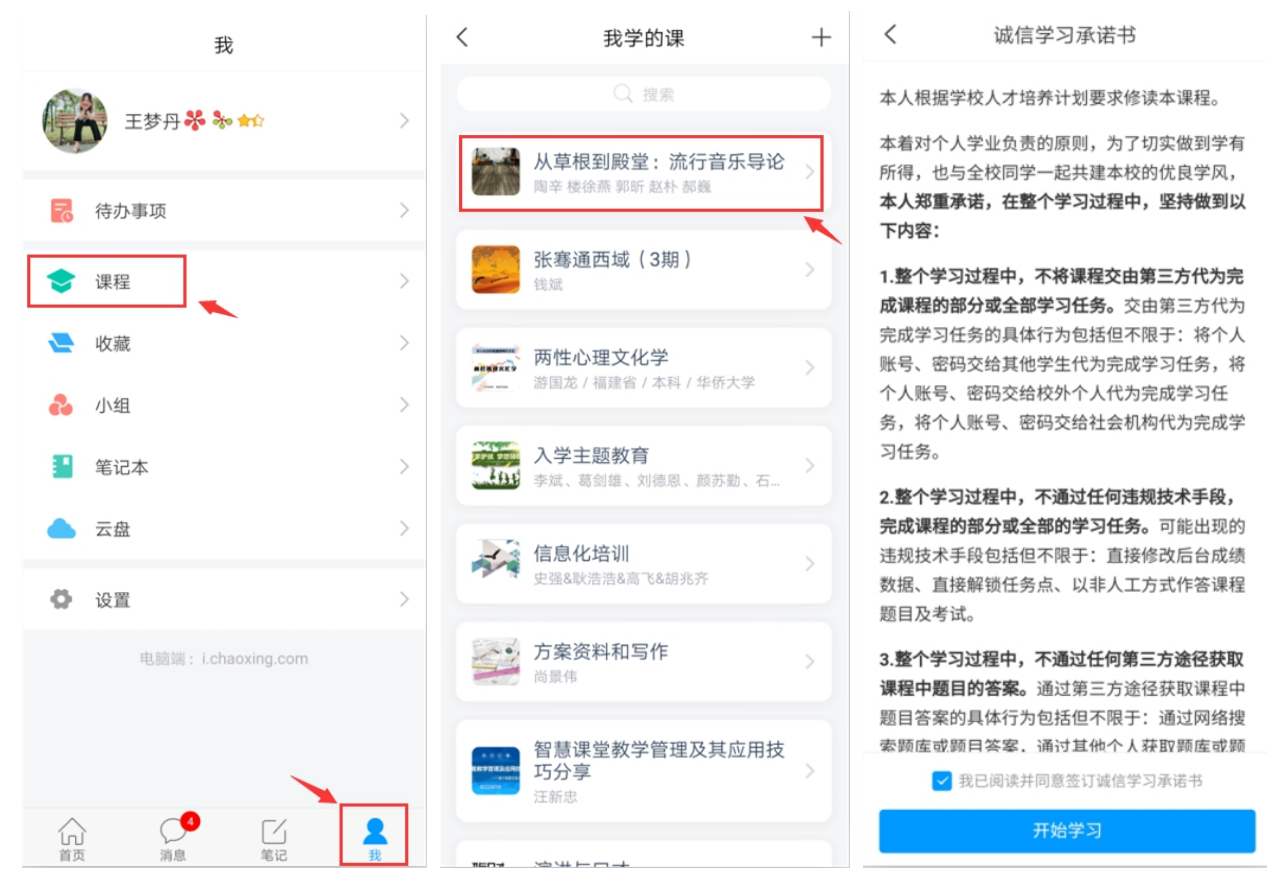

1. 完成视频和测验任务点。进入课程页面,可以在【章节】看到课程内容,单击进入, 便可查看视频和做线上测验。

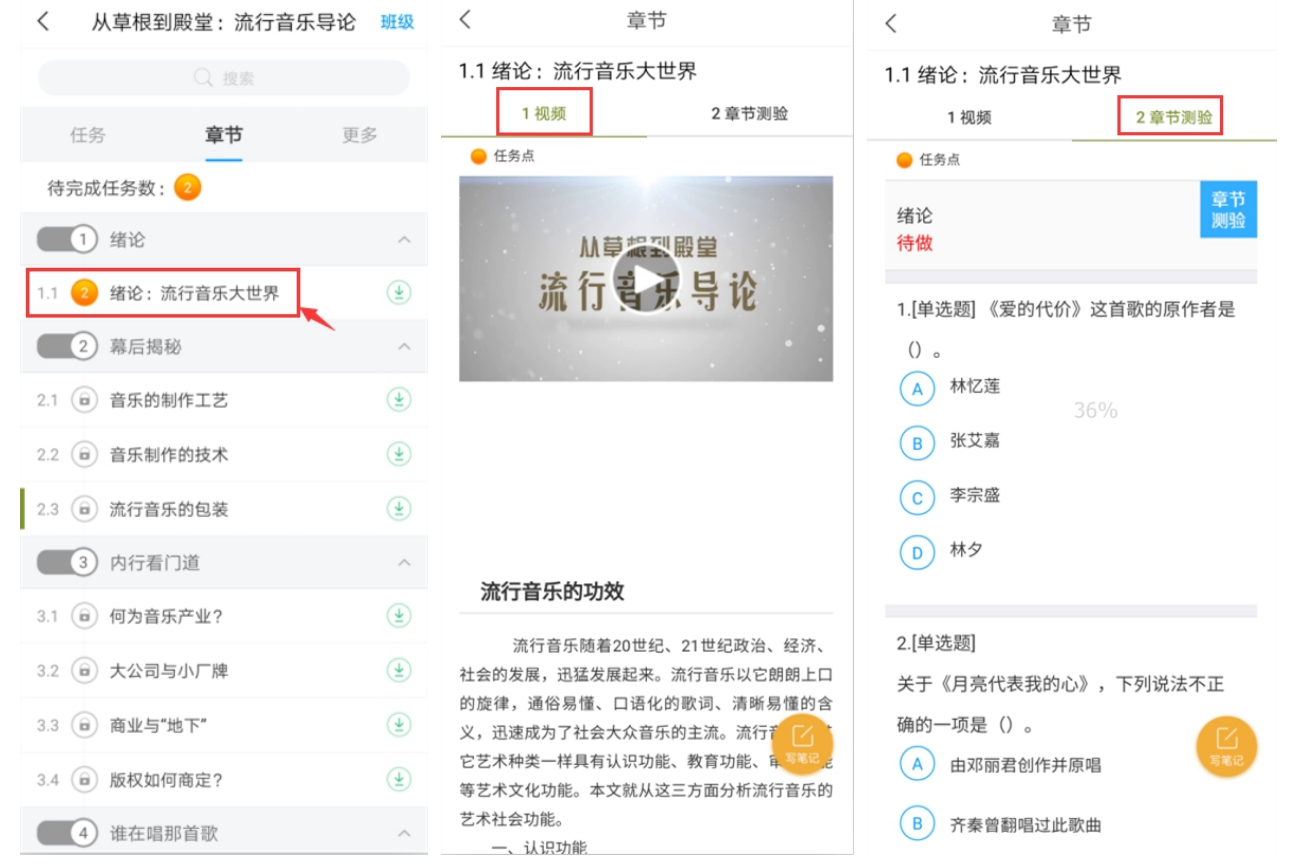

**2. 考试。**点击【任务】,打开进行中的考试,点击【开始考试】,交卷后可看到说明。 完成试卷并提交后可看到试卷状态由"未交"变成"已完成"。

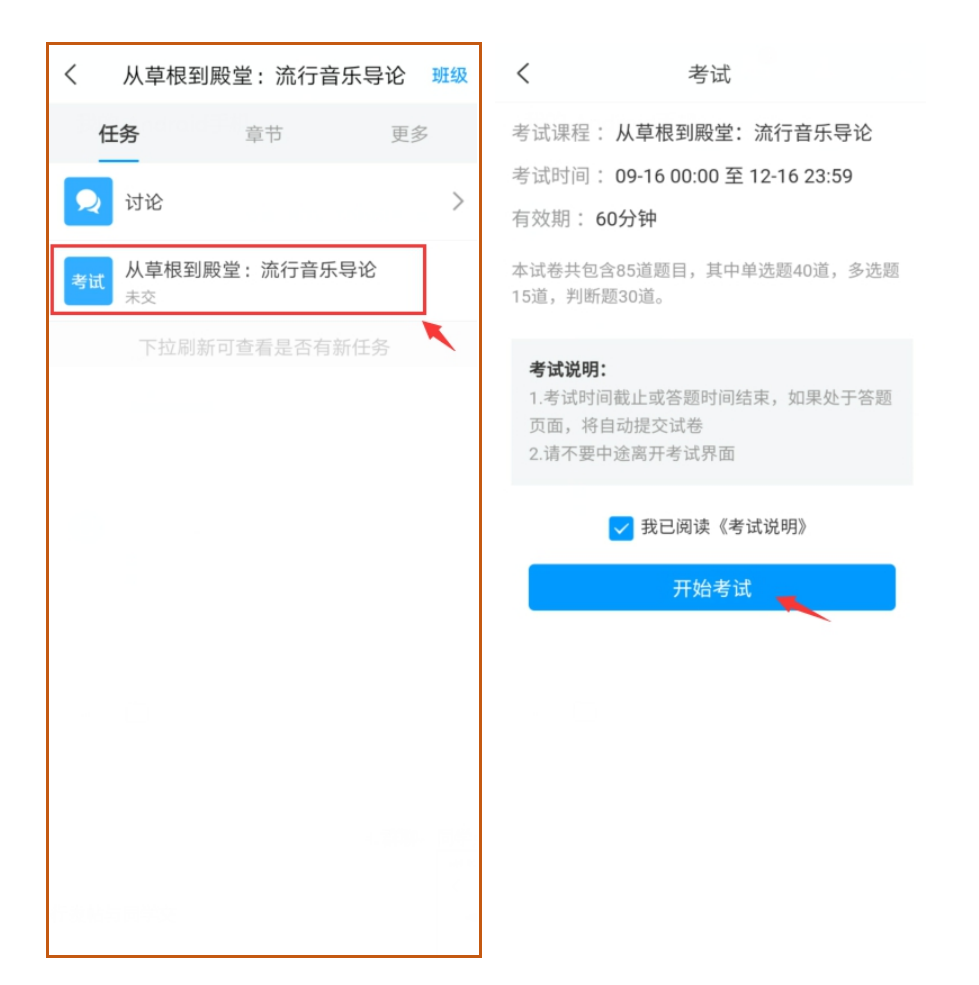

**3. 讨论。**同学在学习过程中可以直接点击课程页的【任务】-【讨论】进行发帖与同学交流(如下图)。

| く 从草根到殿堂:流行音乐导论 班级                                              | < <sup>从草根</sup> 到殿堂:流行<br>音乐导论 「                                                                                 |
|-----------------------------------------------------------------|----------------------------------------------------------------------------------------------------|
| 任务     章节     更多       マロシマンマンマンマンマンマンマンマンマンマンマンマンマンマンマンマンマンマンマ | □ 陶辛 * 关注<br>2018-07-18 14:03 音乐分享                                                                                |
| 考试 从草根到殿堂:流行音乐导论<br>未交<br>下拉刷新可查看是否有新任务                         | 大家每天会花多久听流行音乐?你最爱的又是<br>哪种风格?赶快来分享吧。<br>〇 评论                                                                      |
|                                                                 | <ul> <li>陈媛媛 ※ ☆ ★★☆</li> <li>2018-05-03 10:14</li> <li>您喜欢音乐吗?</li> <li>牛永霞:喜欢</li> <li>○ 5 凸 费  ☆ ★发</li> </ul> |

**4. 查看当前成绩。**在课程页面,点击【更多】,可以清晰地看到成绩权重和当前得分, 单击学习记录可查看详情。

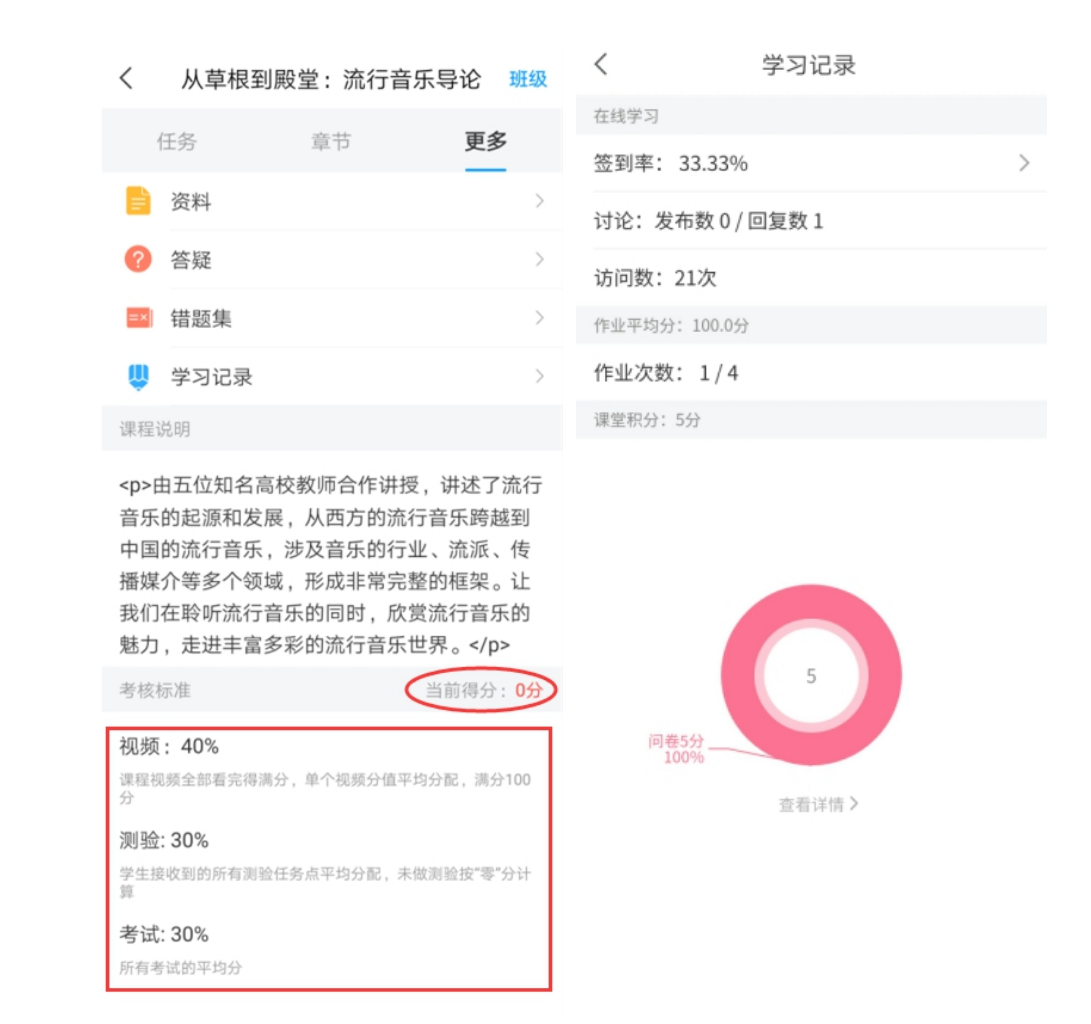

**5. 答疑。**点击【更多】中"答疑",可就学习内容疑难点进行咨询;点击【设置】中的"帮助中心",可咨询平台技术问题。

| <                                                                                                    | 从草根到殿堂:流行音乐导论 🖽 | 旺级 | <               | 设置      |
|----------------------------------------------------------------------------------------------------|-----------------|----|-----------------|---------|
|                                                                                                    | 任务 章节 更多        |    | 账号管理            | >       |
| È                                                                                                    | 资料              | >  | 修改密码            | >       |
| ?                                                                                                    | 答疑              | >  | 24 白 #4.14 27 平 | 、<br>、  |
| =×                                                                                                    | 错题集             | >  | <b></b>         | 7       |
| Ŵ                                                                                                    | 学习记录            | >  | 护眼模式            |         |
| 课程                                                                                                    | 说明              |    | 管理方键穴间          | \<br>\  |
| 由五位知名高校教师合作讲授,讲述了流行                                                                                               |                 | 行  | 自连行调工问          | /       |
| 音乐的起源和发展,从西方的流行音乐跨越到<br>中国的流行音乐,涉及音乐的行业、流派、传<br>播媒介等多个领域,形成非常完整的框架。让<br>我们在聆听流行音乐的同时,欣赏流行音乐的                      |                 |    | 帮助中心            | >       |
|                                                                                                    |                 |    | 关于              | 4.3.3 > |
| 魅力                                                                                                    | ,走进丰富多彩的流行音乐世界。 |    |                 |         |
| 音乐的起源和友展,从西方的流行音乐跨越到<br>中国的流行音乐,涉及音乐的行业、流派、传<br>播媒介等多个领域,形成非常完整的框架。让<br>我们在聆听流行音乐的同时,欣赏流行音乐的<br>魅力,走进丰富多彩的流行音乐世界。 |                 |    | 帮助中心 关于         | 4.3.3 > |

## <mark>学习路径二:</mark>

电脑 pc 端学习

**第一步**:点击登录网址:http://wtbu.fanya.chaoxing.com/portal,进入学校网络通识 课平台,**点击登录**,在指定位置输入自己的学号;密码:初始密码为s654321s,之前登录过 的是自己修改后的密码。切勿自行注册账号。

忘记密码的学生可使用手机号码或邮箱找回密码,也可通过平台"客服"及客服电话 400-902-0966 获得帮助。

|                 | 武汉王商学院<br><sup>网络教学平台</sup>                                                                                                    | 首页                     | 公告通知 课程、 | ,                                                        |                     |
|-----------------|----------------------------------------------------------------------------------------------------|------------------------|----------|----------------------------------------------------------|---------------------|
| ΑZ              | ERT                                                                                                    |                        |          | P                                                        | ]                   |
|                 | 本校课程 > <b>请输入检索关键字</b> Q                                                                                                    |                        | 豐        | え おう とう おう とう かん しょう しょう しょう しょう しょう しょう しょう しょう しょう しょう |                     |
|                 | 精品课程                                                                                                    |                        |          | (E\$                                                     |                     |
|                 | Light Hold Control         Juit Hold Control           Bigt High Hold Control         Juit Hold Control           Juit You Hold Control         Juit Hold Control           Juit You Hold Control         Juit Hold Control | СССС 4<br>КЕРА#<br>839 |          |                                                          |                     |
|                 | 推荐课程                                                                                                    |                        |          | (ES                                                      |                     |
|                 |                                                                                                    |                        |          |                                                          | <b>₫ _〕</b><br>在线客服 |
| 手机号登录           | 机构账号登录                                                                                                    | ₹                      |          |                                                          | 谷版                  |
| <b>直</b> 武汉工商学院 |                                                                                                    |                        | Г        | i se centra inte                                         |                     |
| 医 学号/工号         |                                                                                                    |                        | 101110   |                                                          |                     |
| ▲ 密码            | ~ 忘记密留                                                                                                    | ₿?                     |          |                                                          |                     |
| 请输入右边四位数字       | 20                                                                                                    | 60                     |          |                                                          |                     |
|                 |                                                                                                    |                        | 1        | 使用学习通APP扫码登录                                             |                     |
|                 | 登录                                                                                                    |                        |          |                                                          |                     |

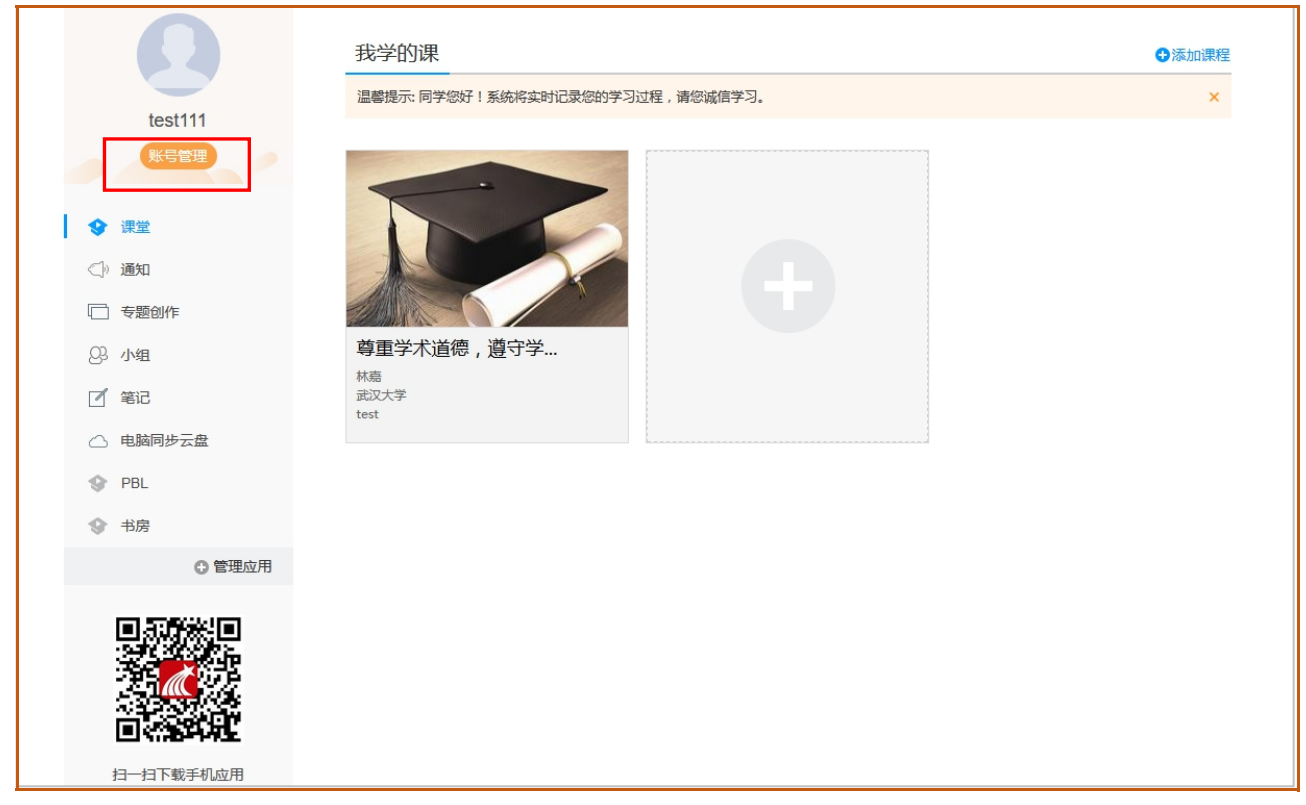

**第三步:** 在"我学的课"标题下点击课程图标,进入课程页面,就可以开始进行课程学习了。

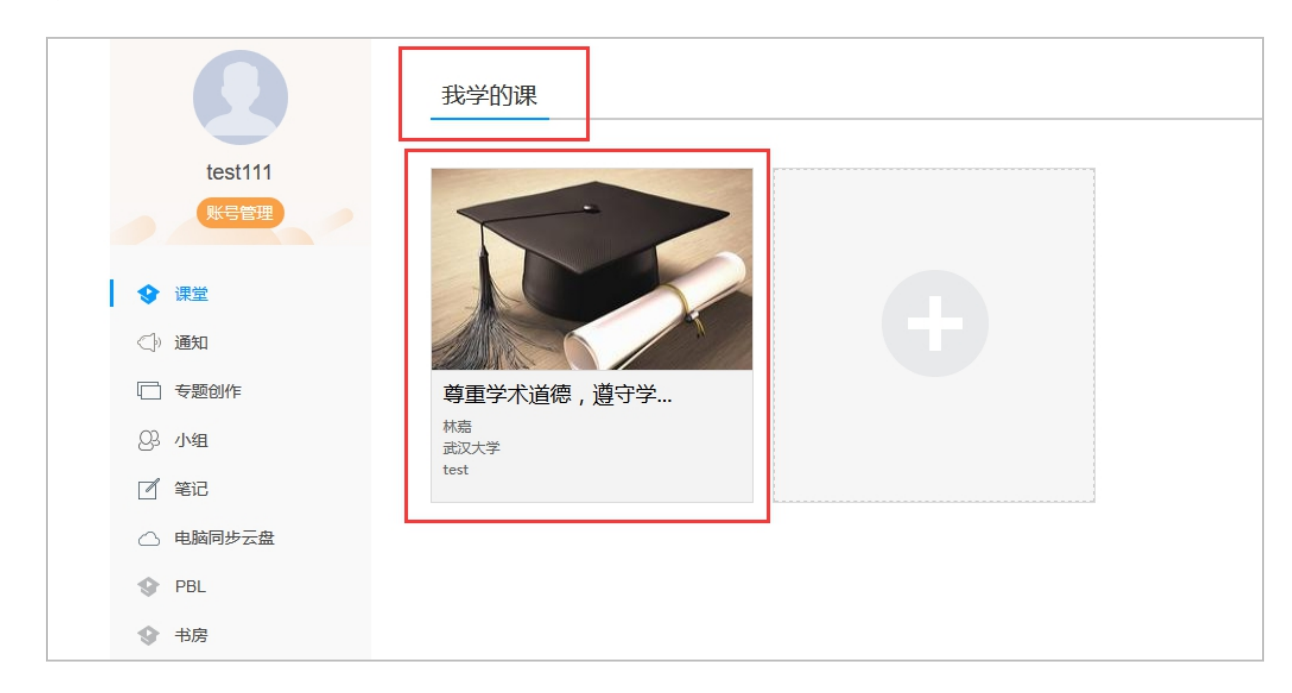

**点击章节后会出现如下页面。**在下图所示的页面右侧是课程的目录,每一章节包含了视频学习和相应的章节测验,需要逐一完成。

第二步:登录以后,请务必完善个人信息。(点击"账号管理"完善个人信息)。

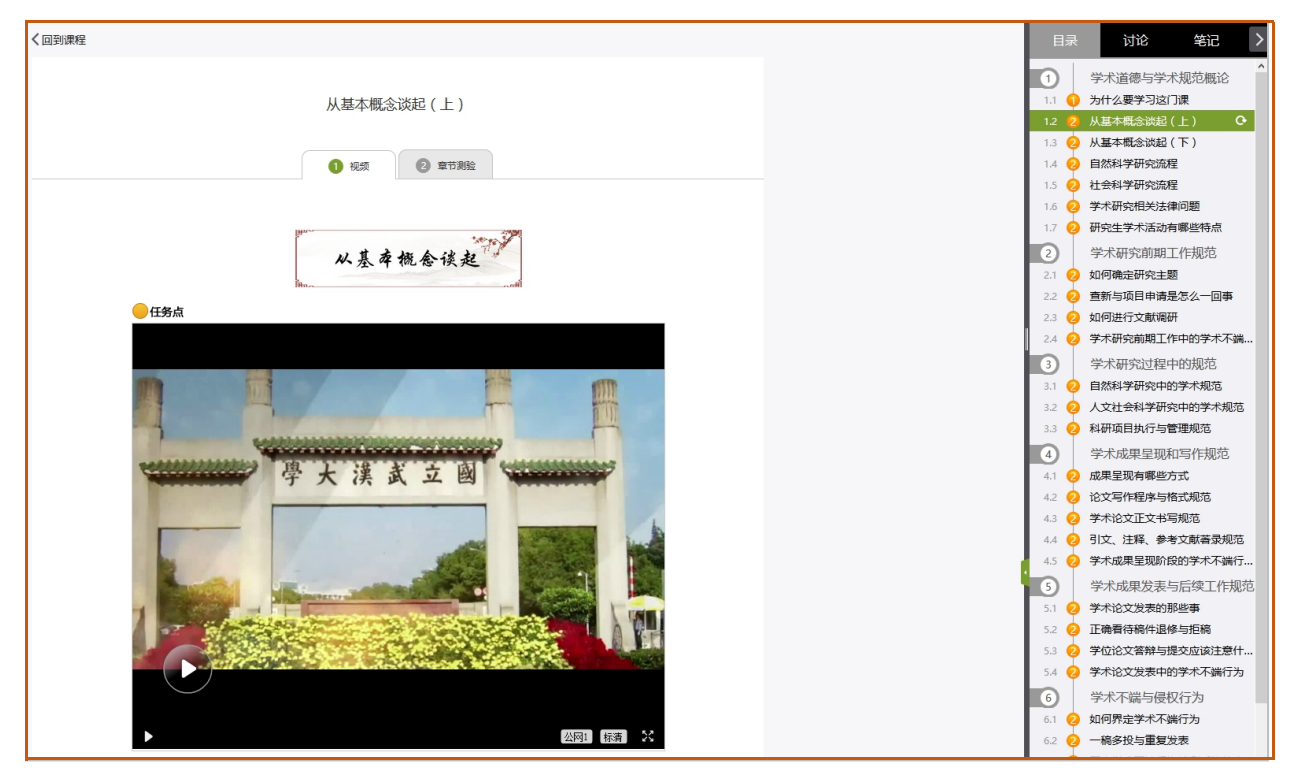

第四步:视频和作业任务点完成后,在规定时间内完成考试

| 尊重学术道德,遵守学术规范      | 首页 | 任务 | 进度 | 资料 | 通知 | 考试 | 讨论 | 答疑 |
|--------------------|----|----|----|----|----|----|----|----|
| <b>我的考试</b>   待批考试 |    |    |    |    |    |    |    |    |

## 第五步: 查看课程学习进度

单击课程进入课程首页、点击导航栏中"进度"查看成绩权和当前分数。

| 尊重学术道德,遵守学术规范                                                                     |                        | 首页   | 任务)                     | 进度 资料 | 通知 | 考试                    | 讨论 | 答疑 |
|-----------------------------------------------------------------------------------|------------------------|------|-------------------------|-------|----|-----------------------|----|----|
| 1考核标准<br>课程视频(40%):课程视频全部看完得满分,单个<br>课程测验(30%):按照已完成的章节测验任务点的<br>考试(30%):所有考试的平均分 | 视频分值平均分配,满分1<br>平均分计分  | 100分 |                         |       |    |                       |    |    |
| 考核内容<br>当前分数 ( 0.0 )                                                              | 视频 <b>(40%)</b><br>0.0 |      | <b>课程测验(30</b> 9<br>0.0 | 6)    |    | <b>考试(30</b> %<br>0.0 | )  |    |

特别提醒:在观看视频课程时,不能拖拽快进,鼠标移出视频播放窗口视频会自动暂停, 请勿多终端同时登录。

学校不统一安排上课时间、地点。学生根据自身时间在课程开放时间内完成学习任务, 成绩合格者给予登记成绩。

<mark>系统会清晰记录每一个账号的学习行为,如果有刷课行为,本门课程记作 0 分,希望大</mark> <mark>家诚信学习!</mark>